Инструкция по проведению вступительных испытаний в форме удаленного компьютерного тестирования при приеме на программы бакалавриата, специалитета ФГБОУ ВО КНИТУ в 2024 году на бюджетную и внебюджетную формы обучения

# 1. Технические требования к ПК и подготовка рабочего места абитуриента

Рабочее место абитуриента должно включать:

1.1. Стационарный компьютер с веб-камерой или ноутбук со встроенной камерой, подключенный к сети интернет, операционной системой Windows не ниже 7 версии, Mac OS X с MacOS 10.7 или более поздней версии, WindowsVista с пакетом обновления 1 или более поздней версии, Windows XP с пакетом обновления 3 или более поздней версии.

1.2 Браузер версий: Firefox 66, Chrome 72иливыше (рекомендуется обновить до последней версии);

1.3 Микрофон и акустика, включая встроенные в ноутбук.

1.4 Перед началом проведения тестирования убедитесь, что:

- Ваше Интернет-соединение стабильно;

- Помещение хорошо освещено;
- Объектив камеры не закрыт;
- Вас хорошо видно и Ваше лицо занимает не менее 30% кадра;
- Камера расположена на уровне глаз под прямым углом;
- В поле зрения камеры нет посторонних людей и предметов.

Минимальные технические требования системы прокторинга приведены в таблице 1.

| Параметр                | Минимальные требования                                                        |
|-------------------------|-------------------------------------------------------------------------------|
| Веб-браузер             | Chrome 72, Opera 59, Firefox 66, Edge 79, Яндекс.Браузер<br>19.3, Safari 12.x |
| Операционная<br>система | Windows 7, macOS 10.12 "Sierra", Linux                                        |
| Мобильная версия        | Android 4.4+ Chrome 72+, iOS 13+ Safari                                       |
| Веб-камера              | 640х480, 15 кадров/с                                                          |
| Микрофон                | требуется                                                                     |
| Динамики (колонки)      | опционально (для связи с проктором*)                                          |
| Сеть (интернет)         | 256 Кбит/с                                                                    |

Таблица 1 – Технические требования

\* Проктор – специальный сотрудник ВУЗа, осуществляющий мониторинг прохождения теста (вступительного испытания) абитуриентом.

1.5. Проверьте работоспособность веб-камеры, в диспетчере устройств должна отображаться одна камера:

| 📩 Диспетчер устройств                        |  | $\times$ |
|----------------------------------------------|--|----------|
| Файл Действие Вид Справка                    |  |          |
|                                              |  |          |
| - 🚽 🛃 DESKTOP-KDPH9LK                        |  |          |
| > 🛞 Bluetooth                                |  |          |
| > 👖 Аудиовходы и аудиовыходы                 |  |          |
| 🔊 🗃 Батареи                                  |  |          |
| Биометрические устройства                    |  |          |
| > 🔙 Видеоадаптеры                            |  |          |
| Встроенное ПО                                |  |          |
| 🗧 Дисковые устройства                        |  |          |
| 🔅 🏺 Диспетчеры USB-разъема                   |  |          |
| 🖇 🕠 Звуковые, игровые и видеоустройства      |  |          |
| <ul> <li>Ф Камеры</li> </ul>                 |  |          |
| XiaoMi USB 2.0 Webcam                        |  |          |
| 🗧 🔤 Клавиатуры                               |  |          |
| > 💻 Компьютер                                |  |          |
| 🖗 🖡 Контроллеры USB                          |  |          |
| > 🍇 Контроллеры запоминающих устройств       |  |          |
| > 🛄 Мониторы                                 |  |          |
| > III Мыши и иные указывающие устройства     |  |          |
| > 🚍 Очереди печати                           |  |          |
| Программные устройства                       |  |          |
| > 🔲 Процессоры                               |  |          |
| > 🖵 Сетевые адаптеры                         |  |          |
| > 🏣 Системные устройства                     |  |          |
| > 🙀 Устройства HID (Human Interface Devices) |  |          |
| У Гройства безопасности                      |  |          |

1.6. Разрешите приложениям доступ к камере. Отключите сторонние приложения, перехватывающие камеру (Discord, OBS, YouCam ...)

| 🔶 Параметры                                              |                                                                                                    | — | Ð | × |
|----------------------------------------------------------|----------------------------------------------------------------------------------------------------|---|---|---|
| <b>ŵ</b> Главная                                         | Камера                                                                                                    |   |   |   |
| Найти параметр 🔎                                         | 2 Or                                                                                                    |   |   |   |
| Конфиденциальность                                       | Разрешить приложениям доступ к камере<br>Если доступ разрешен, вы можете с помощью параметров на этой<br>странице разрешить или запретить доступ к камере для каждого                                                                                                    |   |   |   |
| Разрешения Windows                                       | конкретного приложения, если доступ запрещен, приложения не<br>могут использовать комеру. При этом доступ к ней остается у<br>Windows Hello.                                                                                                    |   |   |   |
| 🗄 Общие                                                  | вка.                                                                                                    |   |   |   |
| Я) Голосовые функции                                     | Некоторые классические приложения могут по-прежнему получать                                                                                                    |   |   |   |
| Персонализация рукописного ввода и<br>ввода с клавиатуры | доступ к комере, когда параметры на этон странице отопочены.<br>Узнать причвону                                                                                                    |   |   |   |
| 🕅 Диагностика и отзывы                                   | Выбрать приложения Microsoft Store, которые                                                                                                    |   |   |   |
| 🗄 Журнал действий                                        | могут получать доступ к камере                                                                                                    |   |   |   |
| Разрешения приложений                                    | Если выключить приножение, оно не сможет прямо получать доступ<br>к камере, но при этом сможет делять это споссредование через<br>приножение "Камера Windows", Чтобы приложения не могии<br>опосредованно получать доступ к камере с помощью приложения<br>"Камера Windows", необходимо также выключить доступ к |   |   |   |
| <u></u> Расположение                                     | приложению камера в следующем списке.                                                                                                    |   |   |   |
| 🖸 Камера                                                 | Microsoft Store Onkol.                                                                                                    |   |   |   |
| 🖁 Микрофон                                               | OneNote for Windows 10 Onca.                                                                                                    |   |   |   |
| 👃 Голосовая активация                                    | 💽 Skype 💽 Вкл.                                                                                                    |   |   |   |
| 💭 Уведомления                                            | Последний доступ: 30.07/2020 22.5                                                                                                    |   |   |   |

Проверьте, не блокируют ли антивирусы доступ к камере. При необходимости приостановите работу антивирусов на время прохождения

экзамена. Не рекомендуется использовать антивирус Avast.

Перед началом прохождения вступительного испытания необходимо проверить совместимость компьютера с системой прокторинга на странице <u>https://proctoredu.ru/check</u>. Предварительную проверку оборудования необходимо провести заранее (минимум за 24 часа до экзамена), чтобы в случае возникших проблем у вас было время для устранения неполадок.

Дополнительно можно проверить работу веб-камеры, микрофона и сети по следующим ссылкам:

- <u>Проверить веб-камеру</u> <u>https://ru.webcamtests.com</u>
- <u>Проверить микрофон</u> <u>https://webcammictest.com/ru/check-mic.html</u>
- <u>Проверить WebRTC</u> <u>https://webcasts.com/webrtc/</u>
- <u>Проверить скорость интернета</u> <u>https://yandex.ru/internet/</u>

1.7. В ходе прохождения компьютерного тестирования на столе не должно быть посторонних предметов (тетрадей, книг), кроме таблицы Менделеева по предмету Химия. Запрещено пользоваться средствами электронной памяти и сотовой связи, микронаушниками, другими средствами. В помещении техническими не должны присутствовать Исключение составляют посторонние лица. лица с ограниченными возможностями здоровья, которым в случае необходимости разрешено использовать специальные технические средства и допускается присутствие ассистентов в соответствии с п. Ш Правил приема.

В течение тестирования запрещается перемещается по комнате, покидать зону видимости веб-камеры.

В случае нарушения вышеуказанных правил экзаменатор вправе аннулировать работу, в том числе после прохождения тестирования в ходе анализа материалов прокторинга. Составляется акт с указанием причины аннулирования, акт направляется абитуриенту на электронную почту.

# 2. Процедура идентификации личности и прохождение тестирования

2.1. Для начала процесса идентификации личности и тестирования перейдите по ссылке из информационного письма, поступившего в ваш личный кабинет или электронную почту, в платформу Moodle согласно указанного времени:

| <b>О</b> КНИТУ                                                                                                    | Личный кабинет                                                                                                    | Вьохо,<br>Перезагрузка           |
|----------------------------------------------------------------------------------------------------|----------------------------------------------------------------------------------------------------|----------------------------------|
| ерсональная информация<br>Взаимодействие \varTheta<br>Обо мне                                                                               | Взаимодействие Шарапов Ирен<br>— к опису бесед<br>Вступительные испытания по дисциплене Литература                                                                                                    | и Ильясович<br>овлено в 14:44:08 |
| Мон дозоворы<br>Мон откуска<br>Мон приказы<br>Моё поступление<br>Моё обучение<br>Учебная работа 🖀<br>Дополнительное обучение<br>Рейтинг ППС | Ответственный Сакретарь Прикиной Комиссии     Комиссии     Сомански     Сомански     Соман | 12:27                            |
| Справки                                                                                                    | Для проходения вступительного испытания по дисциплине <b>Питвратура</b> лерендите по следующии ссылке <u>птразидае.""</u> Для оальнешшего входа в тест используште лозин и пароль он<br>лигичвая вайимат (полученные пра разирительного испытания и поступления в Наш университет.                                                                                                    | n                                |
|                                                                                                    | Kony: Bicen yeacharan Georgan Inn Backoncenno<br>B I U S <sub>2</sub> S <sup>2</sup> S III II Ø Ø Ø III II O ∩ Ø                                                                                                    |                                  |
|                                                                                                    | Прикрепить файл Выберите файл вайл не выбран<br>Поддерживаются форматы: pdf, doc, docx, ppt, ptpx, zip и некоторые другие<br>Ответить К списку бесед                                                                                                    |                                  |

2.2. Для дальнейшего входа в тест используйте логин и пароль от личного кабинета (полученные при регистрации):

|                                   | портал абитуриен |                                               |  |
|-----------------------------------|------------------|-----------------------------------------------|--|
|                                   |                  |                                               |  |
|                                   | 4921             | Забыли логин или пароль?                      |  |
|                                   |                  | В Вашем браузере должен быть разрешен прием   |  |
|                                   |                  | cookies 🕜                                     |  |
|                                   | Вход             | Некоторые курсы, возможно, открыты для гостей |  |
|                                   |                  | Зайти гостем                                  |  |
|                                   |                  |                                               |  |
|                                   |                  |                                               |  |
|                                   |                  |                                               |  |
|                                   |                  |                                               |  |
|                                   |                  |                                               |  |
|                                   |                  |                                               |  |
|                                   |                  |                                               |  |
|                                   |                  |                                               |  |
|                                   |                  |                                               |  |
|                                   |                  |                                               |  |
| Вы не вош                         | IIV B CKTEWY     |                                               |  |
| Ви не вош<br>В изнало<br>Спота ло | av 8 oktobay     |                                               |  |

В случае, если вы после этого попали на личную страницу абитуриента в Moodle, вам необходимо ввести адрес электронной почты в требуемую строку, обновить профиль и заново зайти в тест по ссылке (пункт 2.1). 2.3. Вы переходите в окно Предмета (например Прикладная математика) в котором нужно выбрать строку «<u>Название предмета –</u> <u>прокторинг»</u> (например «Прикладная математика – прокторинг»).

| Майли: почта, поиск в интерне 🗙 🎢 Курс: Прикладная | revarious × +                                                                                     |                                                                                       |
|----------------------------------------------------|---------------------------------------------------------------------------------------------------|---------------------------------------------------------------------------------------|
| → C û 🔒 ab.kstu.ru/course/view.php?id=19           | section-1                                                                                         | ල 🛧 💙 🏞 🖬 🙆                                                                           |
| КНИТУ/СВЕДЕНИЯ 😵 Мила Деменкова 😵 Danfoss          | D2 📀 Citationsy 📀 Авнабилеты 🔞 Яндекс 💼 Энергетика. СПГ н 📀 Home Page - Fanta 🧐 • BAK • 📓 Mail.Ru | 😵 Искать в Интернете 🔇 Gmail 🔇 YouTube 🔇 Карты 🚯 Mail.Ru 💽 Поиск в Интернете 🔇 Яндекс |
| Портал абитуриента ФГБОУ В                         | «КНИТУ» Русский (ru) *                                                                            | 🌲 🎓 Фатхуллина Лейсан Раисовна 🦳                                                      |
| Прикладная математ                                 | ка                                                                                                | 0-                                                                                    |
| ) начало / Мои курсы / Прикл_мат                   |                                                                                                   |                                                                                       |
| Общее                                              |                                                                                                   |                                                                                       |
| Порядок проведения дистанционного вступит          | ьного испытания                                                                                   |                                                                                       |
| 1. Идентификация личности через видеокаме          | с помощью документа, удостоверяющего личность поступающего (Паспорт)                              |                                                                                       |
| 2. Выполнение заданий теста с видеозаписью         | юцесса выполнения                                                                                 |                                                                                       |
| 3. Получение информации о результатах теста        | о предмету (баллов)                                                                               |                                                                                       |
| 📲 Прикладная математика - прокторинг               | >                                                                                                 |                                                                                       |
| Прикладная математика                              |                                                                                                   |                                                                                       |
| 💭 Тест Пликазлиза математика                       |                                                                                                   |                                                                                       |
| Открыто: Вторник, 6 июля 2021, 13:59               |                                                                                                   |                                                                                       |
| Закрывается: Среда, 13 июля 2022, 14:00            |                                                                                                   |                                                                                       |
| Ограничено недоступно, пока не выполни             | о: вы получили соответствующую оценку за <b>трикладная математика - прокторинг</b>                |                                                                                       |
|                                                    |                                                                                                   |                                                                                       |
|                                                    | Вы зашли под именем <u>Фатхуллина Лейсан Раисовна</u> ( <u>Выход</u> )                            |                                                                                       |
| h lath and mod dhi Assessmente Tida 1388           | соросить тур для пользователя на этой стратице<br>В начало                                        |                                                                                       |

Далее необходимо пройти 4 шага для проверки вашей системы и подключения к процедуре прокторинга. В следующем появившемся окне Вы можете увидеть свое Имя, Название предмета, по которому проводится тест, необходимо нажать кнопку Начать.

| Подключение к мероприятию                                                                                                    | 8                                                                        |
|----------------------------------------------------------------------------------------------------|--------------------------------------------------------------------------|
| Все готово, теперь вы можете<br>начать мероприятие. Если начать<br>мероприятие не удалось, то<br>попробуйте повторить попытку<br>позднее или выберите другое<br>мероприятие. | Имя<br>Название<br>Прикладная математика - прокторинг<br>Окончание входа |
|                                                                                                    | Начать                                                                   |

Если вы уже прошли данный тест, исчерпали попытки или не записаны на него, то будет сообщение, не позволяющее пройти далее.

В данный момент у вас нет ни одного активного сеанса, вы не можете продолжить.

При успешном подключении начнется тестирование вашей системы. Одним из условий проведения экзамена является постоянное присутствие в поле зрения камеры, так, чтобы ваше лицо полностью фиксировала камера.

Чтобы начать тестирование с прокторингом необходимо ознакомиться с правилами и дать свое согласие с условиями проведения мероприятия.

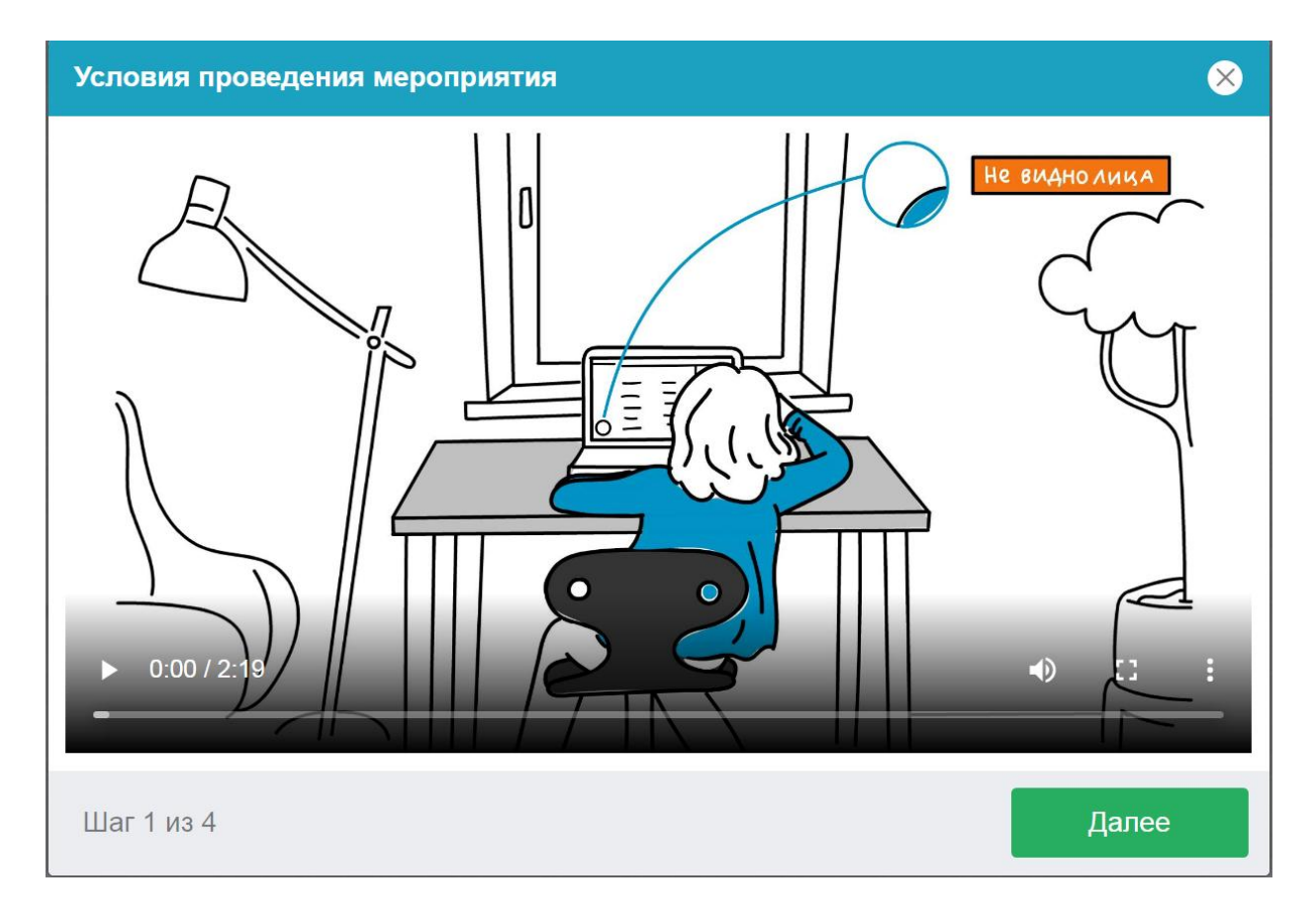

После нажатия на кнопку Далее система запросит разрешение на использование сведений о вашем экране, необходимо нажать на кнопку Разрешить.

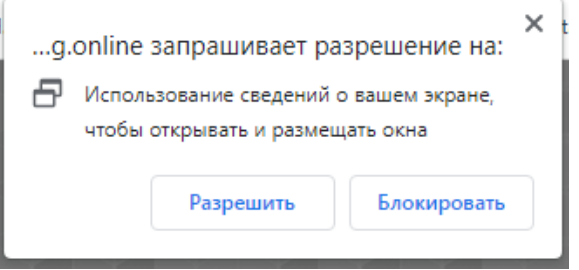

Затем начнется процедура проверки вашего Браузера и оборудования (веб-камеры, микрофона), интернет-соединения (это может занять несколько минут).

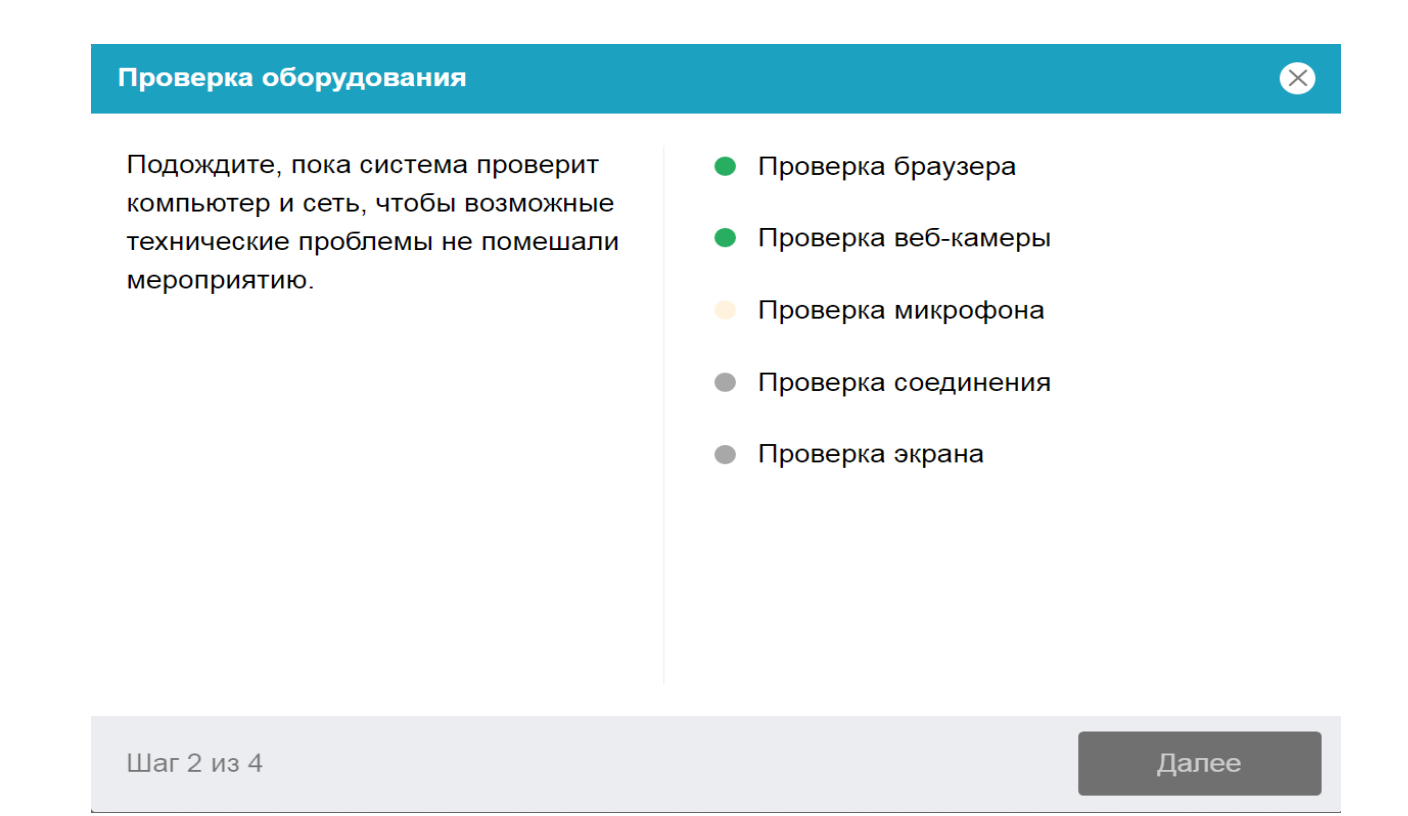

Этапы проверки следующие:

1. На этапе проверки совместимости браузера проверяется соответствие вашего браузера минимальным требованиям системы прокторинга, окно браузера должно быть развернуто на весь экран.

2. На этапе проверки веб-камеры нужно дать доступ в браузере к камере, если появится такой запрос. Если камера работает корректно, то проверка пройдет успешно.

3. На этапе проверки микрофона нужно дать доступ в браузере к микрофону, если появится такой запрос. Если громкость микрофона выставлена достаточной, то проверка пройдет успешно.

4. На этапе проверки соединения проверяется возможность вебсокетного подключения к серверу. Проверка пройдет успешно, если такого типа подключения не блокируется.

5. На этапе проверки экрана проверяется корректность захвата экрана, где нужно дать доступ ко всему экрану. Если доступ дан не ко всему экрану или подключен дополнительный монитор, то проверка завершится с ошибкой.

Возможные проблемы и их решение приведены в таблице 2.

| Проблема       | Решение                                              |
|----------------|------------------------------------------------------|
| 1) Ошибка на   | Ваш веб-браузер не соответствуем минимальным         |
| этапа проверки | требованиям системы прокторинга. Попробуйте обновить |
| браузера       | браузер или перейдите в другой браузер.              |

Таблица 2 — Проблемы и их решение

| <ol> <li>Ошибка на<br/>этапе проверки<br/>веб-камеры</li> </ol> | Веб-камера не работает или блокируется другим<br>приложением на компьютере. Проверьте<br><u>работоспособность веб-камеры в браузере</u> ; закройте другие<br>приложения, которые могут работать с камерой; отключите<br>антивирус (или блокировку камеры в нем); выберите в<br>настройках браузера правильную камеру, если на<br>компьютере несколько веб-камер. Если камера работает, но<br>ошибка остается, то попробуйте перезагрузить компьютер. |
|-----------------------------------------------------------------|----------------------------------------------------------------------------------------------------|
| <ol> <li>Ошибка на<br/>этапе проверки<br/>микрофона</li> </ol>  | Микрофон не работает или отключен в настройках вашего<br>компьютера (операционной системы). Нужно повысить<br>громкость микрофона или подключить другой микрофон и<br>выбрать его в диалоге настроек браузера. Проверьте<br>работоспособность микрофона в браузере.                                                                                                    |
| <ol> <li>Ошибка на<br/>этапе проверки<br/>соединения</li> </ol> | Не удается установить веб-сокетное подключение к серверу. Создавать проблему могут расширения в браузере, такие как блокировщик рекламы AdBlock или VPN. Также причиной может стать использование прокси-сервера. Отключите все расширения в браузере или попробуйте другой браузер, не используйте прокси и VPN.                                                                                                    |
| 5) Ошибка на<br>этапе проверки<br>экрана                        | Нет доступа к экрану, ваш браузер не поддерживает захват<br>экрана, вы не дали к нему доступ, вы дали доступ только к<br>части экрана. Если отображается запрос доступа к экрану,<br>то предоставьте доступ, если нет, то обновите браузер.<br>Если к компьютеру подключено несколько мониторов, то<br>необходимо оставить подключенным только один.                                                                                                 |

При проверке экрана система попросит дать разрешение к контролю вашего экрана в ходе экзамена. Для этого в возникшем окне «Выберите часть экрана для демонстрации» необходимо выбрать **Весь экран** (щелчком мыши по картинке экрана), затем нажать на активную кнопку **Поделиться**.

| Весь экран                                                                                                    | Окно                                 | Вкладка Chrome |
|----------------------------------------------------------------------------------------------------|--------------------------------------|----------------|
| (1) One of (1) One of (1) |                                      |                |
|                                                                                                    | Kangan<br>Internation<br>Internation |                |
| ****                                                                                                    |                                      |                |
|                                                                                                    |                                      |                |
|                                                                                                    |                                      |                |

## После успешного окончания проверки системы нажать кнопку Далее.

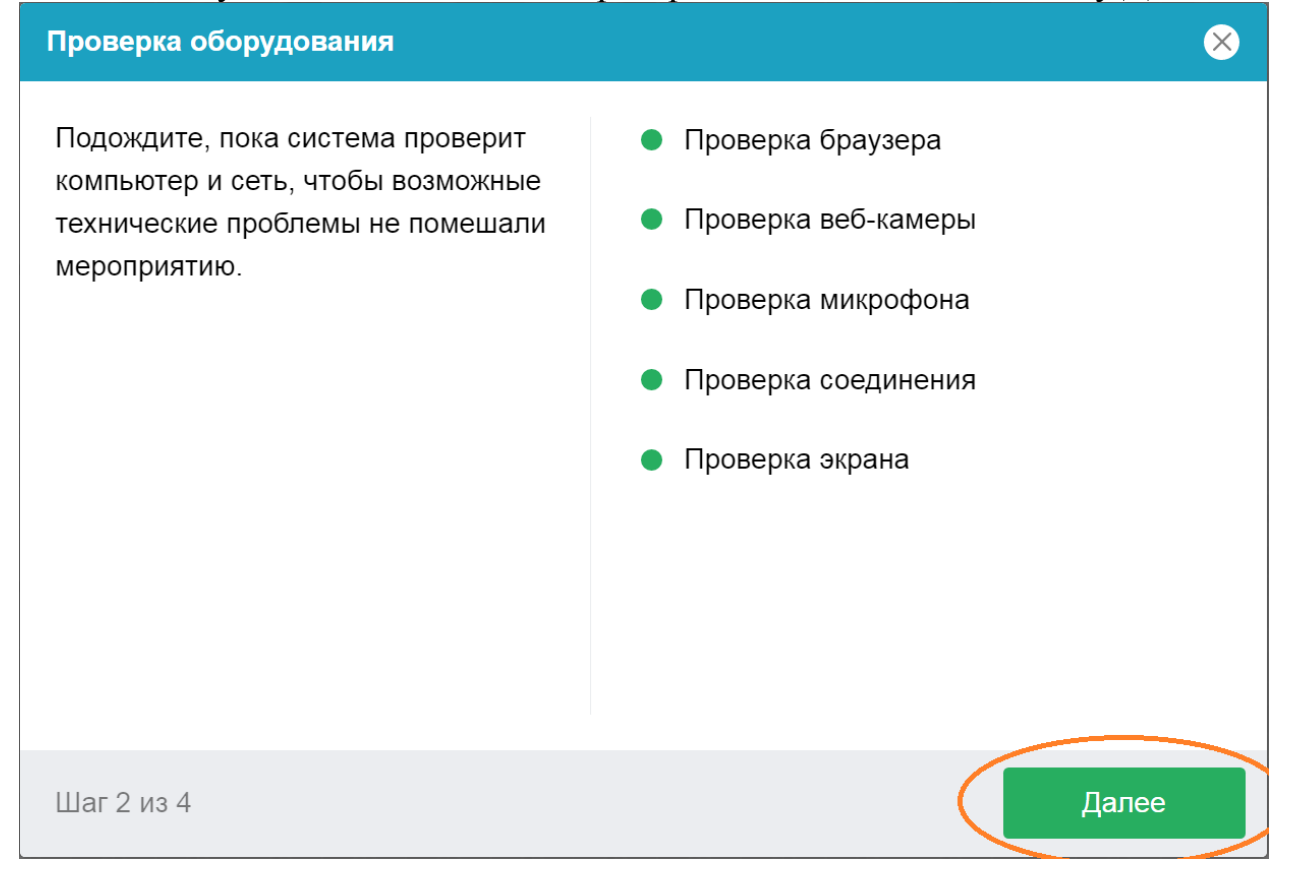

На следующем шаге необходимо сделать фотографию **Вашего лица**, постарайтесь расположить его по центру овала и нажмите **Сделать снимок**. Если фото неудачное по вашему мнению, можете сделать новый снимок.

## Фотографирование лица

Сфотографируйтесь так, чтобы ваше лицо помещалось в овал на экране. Лицо должно быть равномерно освещено и полностью видно. Если фото не получилось, сделайте новый снимок.

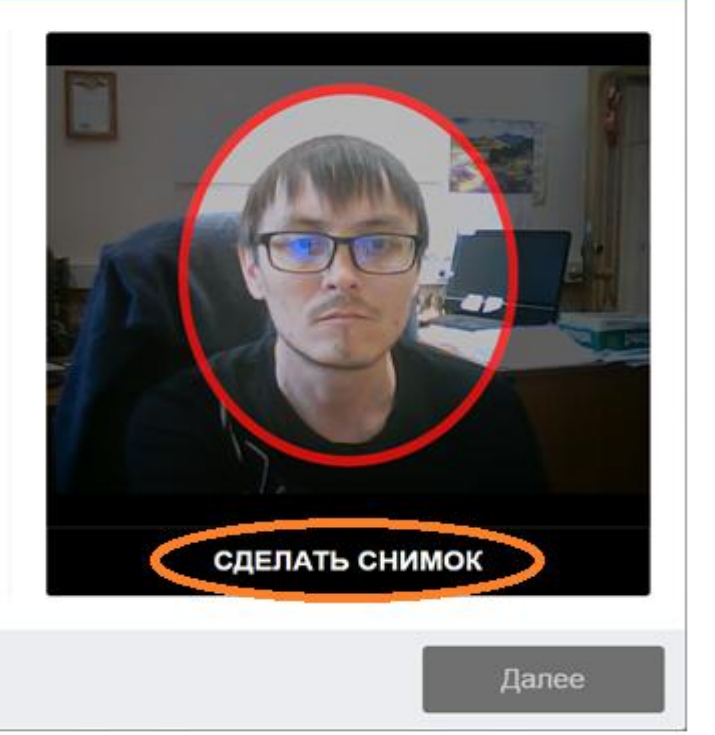

Шаг 3 из 4

снимок.

Шаг 3 из 4

#### После того как Вы сделаете снимок нажать кнопку Далее.

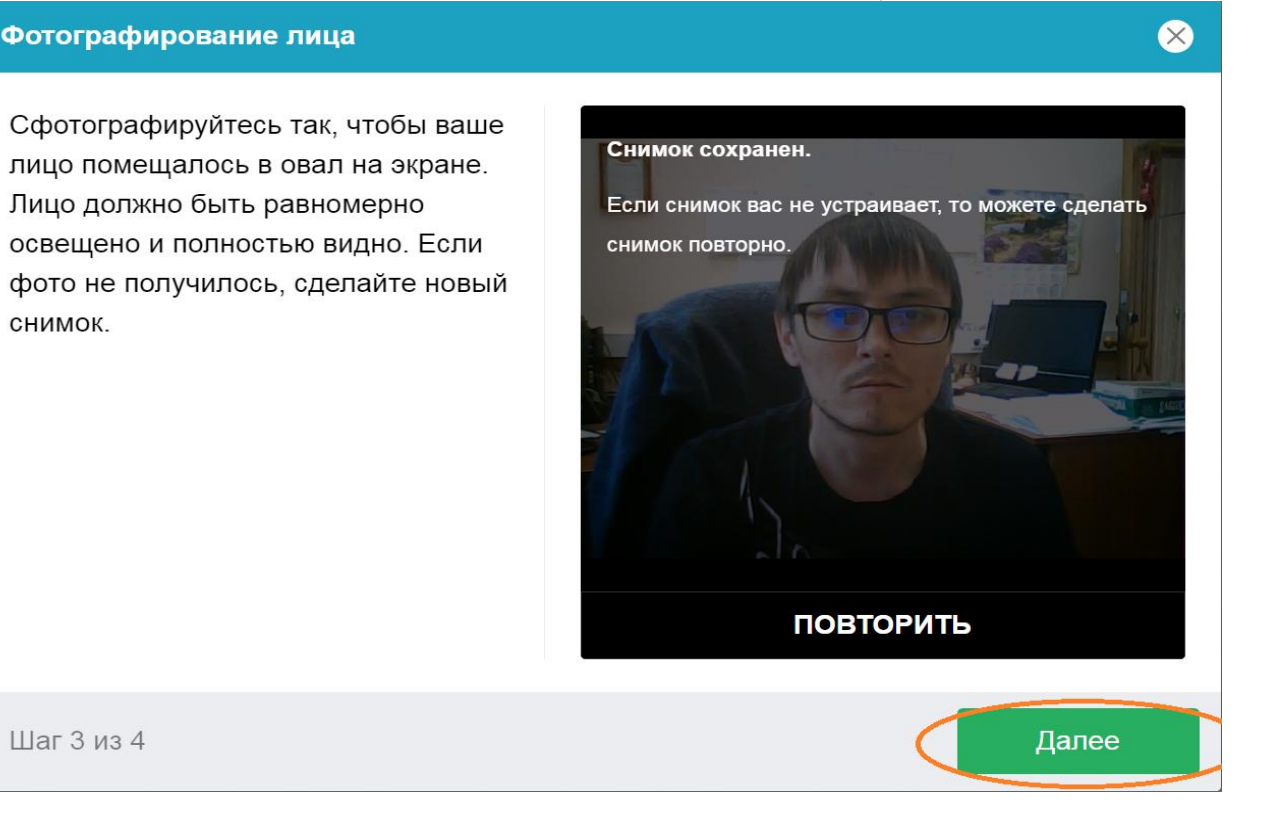

На следующем шаге Вам необходимо будет сделать фотографию Удостоверяющего личность документа (Паспорт РФ или Заграничный паспорт для иностранных граждан). Паспорт должен полностью помещаться в рамку, ориентация документа вертикальная, не должно быть бликов, фотография и текст в документе должны быть хорошо различимы.

×

### После необходимо нажать на активную клавишу Сделать снимок.

Загрузка удостоверяющего личность документа

Сфотографируйте страницу удостоверяющего личность документа, на которой присутствуют ваши фото и имя.

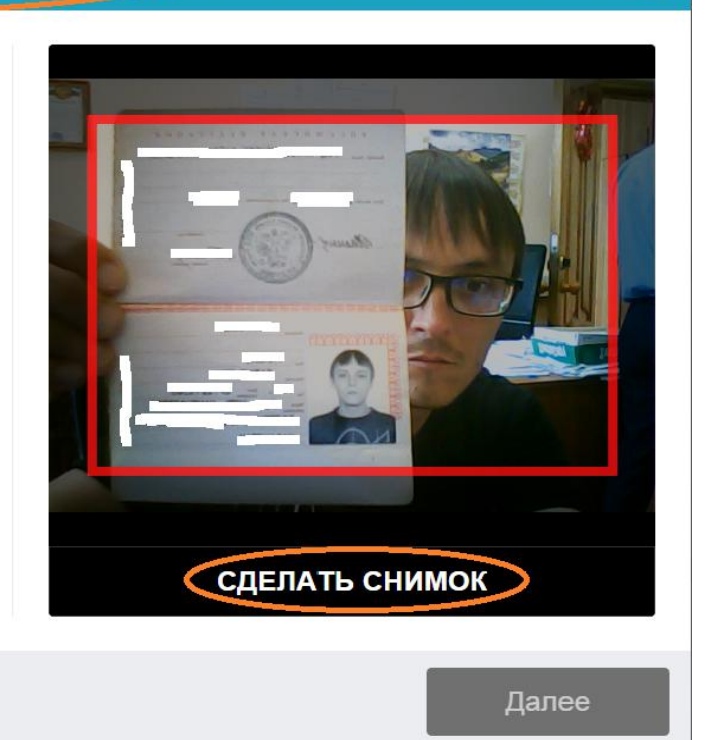

X

Шаг 4 из 4

Если будут нарушены условия при фотографировании документа удостоверяющего личность: несоответствующая ориентация паспорта, текст в паспорте плохо различим и так далее, программа прокторинга попросит Вас сделать фотографию еще раз. Для этого необходимо нажать на активную клавишу Повторить, и сделать фотографию паспорта еще раз.

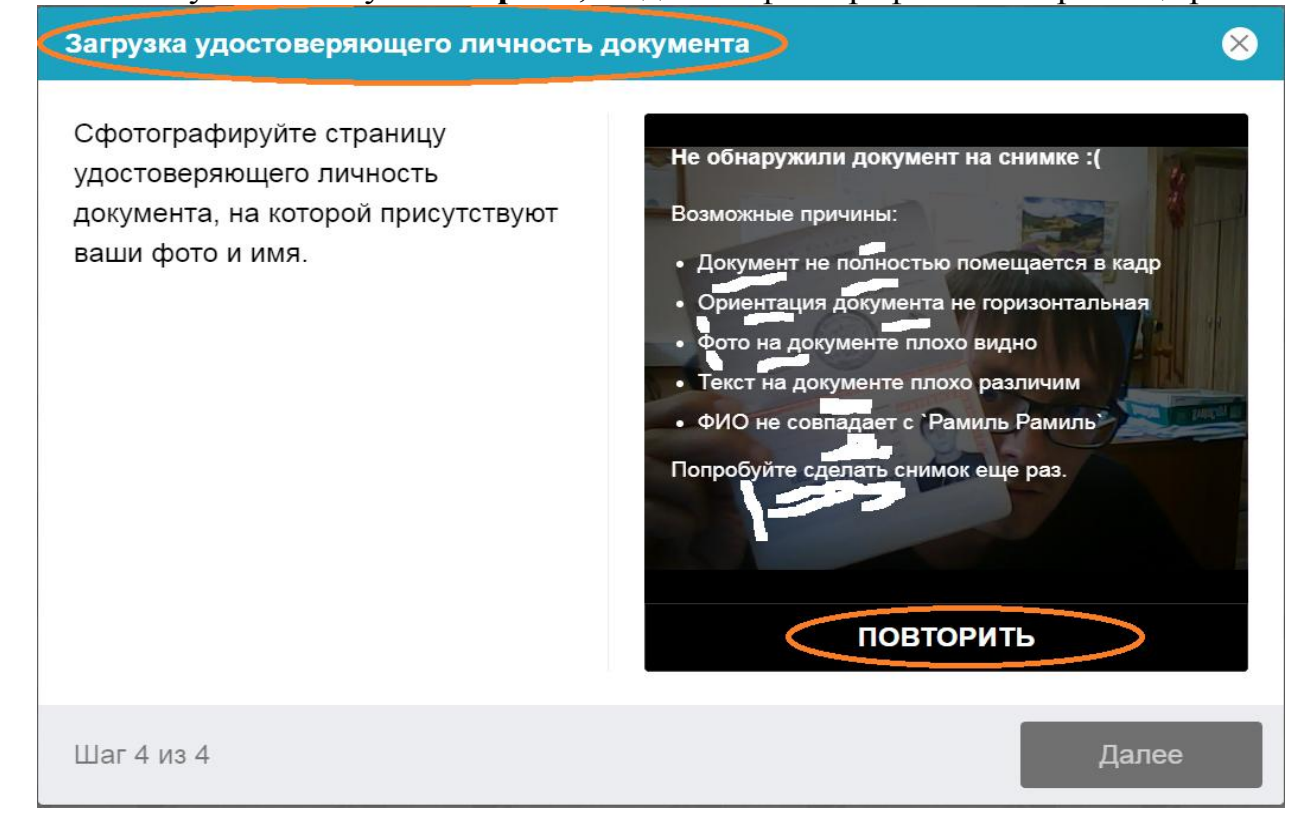

После того как фотография документа удостоверяющего личность успешно загрузится, необходимо нажать на активную клавишу Далее.

Загрузка удостоверяющего личность документа

Сфотографируйте страницу удостоверяющего личность документа, на которой присутствуют ваши фото и имя.

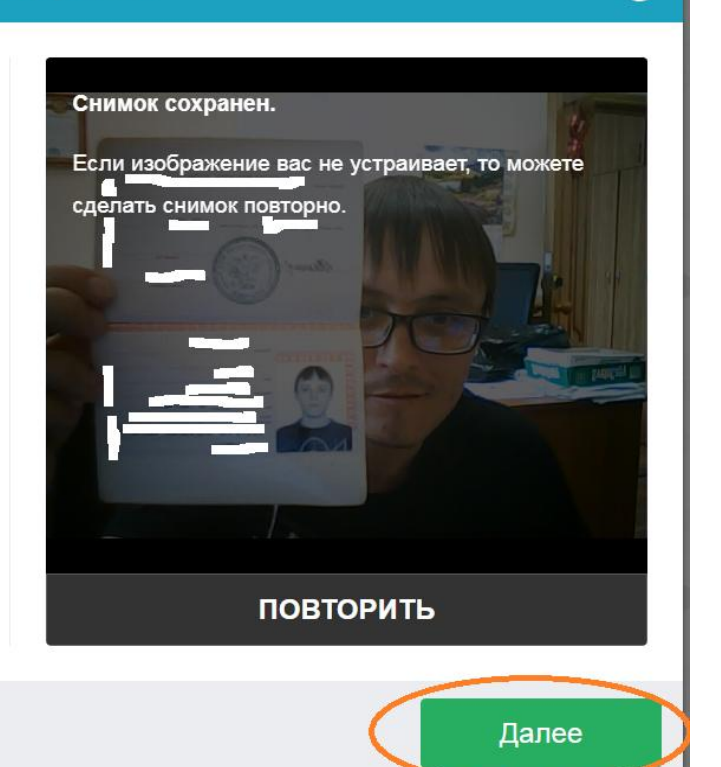

X

Шаг 4 из 4

После этого Вы можете завершить процедуру подготовки к тестированию, в окне Подключение к мероприятию необходимо нажать кнопку Начать.

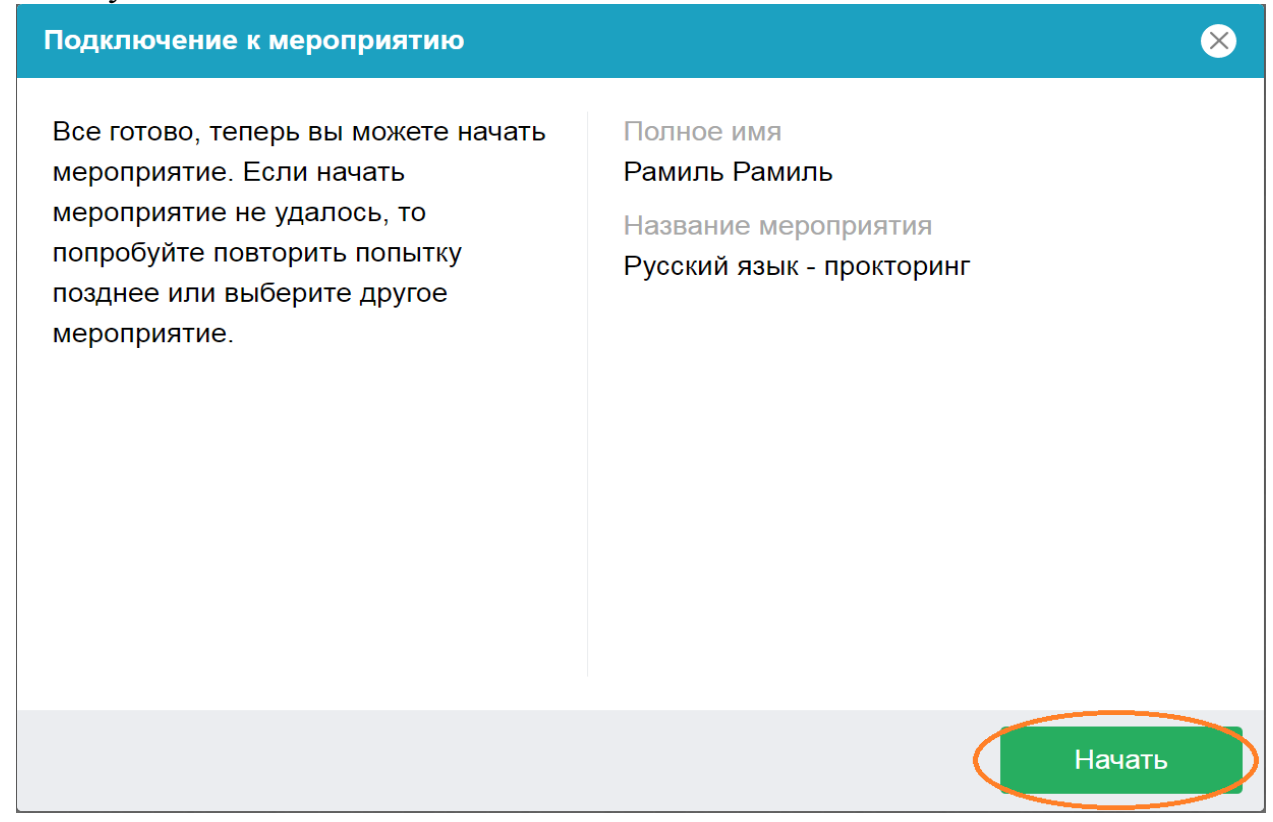

Еще раз необходимо дать разрешение на доступ ко всему экрану, нажать кнопку **Поделиться**.

| Вкладка Chrome                                                                                                    | Окно                                   | Весь экран |  |
|----------------------------------------------------------------------------------------------------|----------------------------------------|------------|--|
|                                                                                                    |                                        |            |  |
| (c) A loss 2 such procession and a such as a such many a such many and the such as a such many a such many a such as a such as a such |                                        |            |  |
| *                                                                                                    |                                        |            |  |
|                                                                                                    |                                        |            |  |
|                                                                                                    |                                        |            |  |
| 99                                                                                                    |                                        |            |  |
|                                                                                                    | ······································ |            |  |
|                                                                                                    |                                        |            |  |
|                                                                                                    |                                        |            |  |
|                                                                                                    |                                        |            |  |

Вы перейдете к началу теста по данному предмету. В ходе его выполнения система прокторинга будет вести наблюдения за вами и вашими действиями посредством веб-камеры.

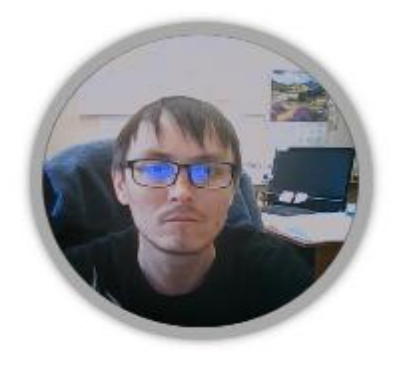

В нижней левой части экрана возникнет изображение с камеры, необходимо контролировать его на предмет постоянного нахождения в поле камеры, здесь же будут возникать предупреждения в случае нарушения правил проведения дистанционного экзамена (посторонний шум, нахождение посторонних людей в комнате и др.). Данные нарушения фиксируются системой и анализируются, по

итогам данного анализа ваши результаты могут быть аннулированы.

Ниже показано окно теста с указанным выявленным нарушением «Переключен фокус на стороннее приложение», необходимо отключить стороннее приложение.

| Прикладная математика<br>В начало / Мои курсы / Прикл_мат / Прикладная математика / Тест Прикладн             | ая математика                                          |
|----------------------------------------------------------------------------------------------------|--------------------------------------------------------|
| Тест Прикладная математика<br>Открыто: Вторник, 6 июля 2021, 13:59<br>Закрывается: Среда, 13 июля 2022, 14:00 |                                                        |
|                                                                                                    | Разрешено попыток: 1<br>Ограничение по времени: 3 час. |
| Результаты ваших предыдущих попыток Состояние                                                                 |                                                        |
| -                                                                                                    |                                                        |
| Завершено<br>Отправлено Суббота, 9 июля 2022, 12:05                                                           |                                                        |
| Завершено<br>Отправлено Суббота, 9 июля 2022, 12:05<br>Переключен фокус на стороннее приложение               | У Вас больше нет попыток<br>Вернуться к курсу          |

Далее необходимо перейти к выполнению теста – Начать тестирование.

| 🗉 🧿 Портал абитур | инента ФГБОУ ВО «КНИТУ» Руссонії (п.). •            |                                          |                               | A 🐢 Passon Passon 🎧 - |
|-------------------|-----------------------------------------------------|------------------------------------------|-------------------------------|-----------------------|
| ¢≇ Pγc            | Русский азык                                        |                                          |                               |                       |
| 🔮 Участники       | F YCCNVIVI HODIN                                    | / Derved mer                             |                               |                       |
| 8 Kownetengwi     | Product ( mon office ) (37.5 Litrough office        | 7 Posses and                             |                               |                       |
| 🖩 Оценки          | Риссиний соник                                      |                                          |                               |                       |
| C) Ofagee         | Г УССКИИ ЯЗЫК<br>Отклыта Сонта 31 августа 2022 0950 |                                          |                               |                       |
| 🗅 Русский язык    | Закрывается: Четверг, 31 августа 2023, 12:10        |                                          |                               |                       |
| <b>#</b> 8 H/Han0 |                                                     | Paspeureio none                          | artoic 1                      |                       |
| 🛔 Личный кабинет  | Чтобы продолжи                                      | ть эту попытку теста, вы должны исполь   | ьзовать веб-камеру для контро | оля хода экзамена.    |
| В Календарь       |                                                     | Ограничение по врем                      | менис 2 час.                  |                       |
| 🗅 Личные файлы    |                                                     | No. of Concession, Name                  |                               |                       |
| 🗯 Мок курсы       |                                                     | Insult recept                            |                               |                       |
| 🗯 Прика_мат       | → Русский кзык - прокторыне                         | Перейни на                               |                               |                       |
| Crit              |                                                     | 1                                        |                               |                       |
| <b>U</b>          | Вы защим под именем В<br>Началь лую Алі польска     | temperine spectrum activi casarej report |                               |                       |

2.4. Продолжительность теста ограничена во времени. Оставшееся время показывается на странице теста. Тесты состоят из двух типов заданий. В одном типе заданий нужно выбрать один правильный ответ предложенных. По некоторым предметам могут быть несколько правильных ответов.

| ← → O @ B imputit                                              | 0 \$ \$ £ \$                                          |                                                                                                    |                                                                                                    |
|----------------------------------------------------------------|-------------------------------------------------------|----------------------------------------------------------------------------------------------------|----------------------------------------------------------------------------------------------------|
| 🔳 🧿 Портал абитури                                             | ента ФГБОУ ВО «КНЯ                                    | TY = Pyccosi (n) =                                                                                                    |                                                                                                    |
| (क्रा Mar<br>∰ Участичка<br>© Энагноя                          | Матема<br>в начало / Мон                              | ITИКА<br>курсы / Mar / Mateмatiwa / Matematiwa                                                                                                    |                                                                                                    |
|                                                                | Innua 1<br>Posa ant crients<br>1º Deseros<br>antipos  | Putacerre reasserementation         0.0000           Badieperre capes orient:         0           0         1.105           0         2.100           0         3.450           0         4.225           0         3.150 | Навигация по тесту<br>Математика<br>7 3 4 5 6 7 8 9<br>10 11 12 13 14 15 16 17 18<br>19 20 21 22 23 24 25 26 27<br>Закочноть польтку<br>Останиеся пром 25938 |
| 🖶 Календарь<br>🗅 Ленение файлы<br>🗯 Мон курсы<br>🐲 Бакалаприат | Server 2<br>Place out strates<br>1º Oranges<br>acress | Hadgene cyanet sopresi spanenese<br>Hadgene cyanet sopresi spanenese<br>Endepare cyanet sopre other<br>$\bigcirc$ 17<br>$\bigcirc$ 26<br>$\bigcirc$ 4.2                                                                   |                                                                                                    |

В случае ошибочного выбора Вы можете отменить выбранный вариант ответа, нажав «**Очистить мой выбор**»:

| → ○ ☆ А https; ≡                                                                                                    | ///<br>риента ФГБОУ ВО «КНИТУ» Русский (ru) ≁                                                                                                    |                                                                                                    |
|----------------------------------------------------------------------------------------------------|----------------------------------------------------------------------------------------------------|----------------------------------------------------------------------------------------------------|
| <ul> <li>Мат</li> <li>Участники</li> <li>Значки</li> </ul>                                                                                       | Математика<br>в начало / Мои курсы / Мат / Математика / Математика                                                                                                    |                                                                                                    |
| <ul> <li>Компетенции</li> <li>Оценки</li> <li>Общее</li> <li>Математика</li> <li>В начало.</li> <li>Личный кабинет</li> <li>Календарь</li> </ul> | Вопос 1<br>Пока метответа<br>вопрос Укажите наименыший общий знаменатель дробей<br>Укажите наименыший общий знаменатель дробей<br>Выберите один ответ:<br>© 1. 135<br>© 2. 90<br>© 3. 450<br>© 4. 225<br>© 5. 150<br>Очистить мой Выбор | Навигация по тесту<br>Математика<br>1 2 3 4 5 6 7 8 9<br>10 11 12 13 14 15 16 17 18<br>19 20 21 22 23 24 25 26 27<br>Закончить попытку<br>Оставшееся время <b>2:58:50</b> |
| <ul> <li>Личные файлы</li> <li>Мои курсы</li> <li>Бакалавриат</li> </ul>                                                                         | Вогосс <b>2</b><br>Пока нет ответа<br>У Отметить<br>вопрос<br>Найдите сумму корней уравнения<br>Выберите один ответ:<br>$\bigcirc$ 12<br>$\bigcirc$ 26                                                                                  | Э<br>Эсаменуемий идентифицирован                                                                                                    |

2.5. При выполнении всех заданий на странице перейдите на следующую, нажав «Следующая страница»:

| > O to B Head                                                                                                | Construction of the local division of the local division of the lo                                                                                                    | _ * * <i>L d</i>                                                                                        |
|----------------------------------------------------------------------------------------------------|----------------------------------------------------------------------------------------------------|----------------------------------------------------------------------------------------------------|
| <ul> <li>Портал абитуриента</li> <li>Маг</li> <li>Участнеков</li> <li>Энанки</li> <li>Компетендии</li> </ul> |                                                                                                    | 10 11 12 13 14 15 56 17 18<br>19 20 21 22 23 24 25 26 27<br>3acorram nonumy<br>Octanuecci spess 2:55:21 |
| E Оцини<br>С Обще<br>С Математика                                                                            | $\begin{array}{c} \mbox{transformer} \\ \mbox{Transformer} \\ \mbox{Transformer} \\ \mbox{transformer} \\ \mbox{transformer} \\ \m$ | $\left(-\frac{17}{-4}\right) = 0$                                                                       |
| B Hanano     Demanali Robeinet     Kanengapis                                                                | * 1-2<br>O 2-6<br>O 3.7<br>O 4.8                                                                                                    | Dataseyend geridespita                                                                                  |
| <ul> <li>Личные файлы</li> <li>Мом курсы</li> <li>Бакалерият</li> </ul>                                      | O 55<br>Overcoms and autica                                                                                                    |                                                                                                    |
|                                                                                                    | • of courses Decelheres 8                                                                                                    | Следновала страница                                                                                     |

При желании вы можете выполнять тест в любом порядке, или при необходимости вернутся к пройденным заданиям путем выбора нужного вопроса в «Навигации по тесту»:

| → Ů ✿ A https://   | a the state of the second second   | 1000                                        |                                               |
|--------------------|------------------------------------|---------------------------------------------|-----------------------------------------------|
| = 🌀 Портал абитури | иента ФГБОУ ВО «КНИ                | ТУ» Русский (ru) ▼                          |                                               |
| 🖻 Мат              | Математ                            | ruka                                        |                                               |
| 嶜 Участники        | В начало / Мои ку                  | проци / Мат / Математика / Математика       |                                               |
| 🛡 Значки           |                                    |                                             |                                               |
| 🗷 Компетенции      | Bonpoc 1                           |                                             | Навигация по тесту                            |
| 🖽 Оценки           | Пока нет ответа                    | Укажите наименьший общий знаменатель дробей | Математика                                    |
| 🗅 Общее            | вопрос                             | Выберите один ответ:                        |                                               |
| 🗅 Математика       |                                    | O 2.90                                      |                                               |
| 🔗 В начало         |                                    | O 3.450<br>O 4.225                          |                                               |
| 🚳 Личный кабинет   |                                    | O 5. 150                                    | Закончить попытку<br>Оставшееся влеми 2:59:38 |
| 🋗 Календарь        |                                    |                                             |                                               |
| 🗋 Личные файлы     | Вопрос <b>2</b><br>Пока нет ответа | $(5-\frac{4x-17}{2})=0$                     |                                               |
| 🖻 Мои курсы        |                                    | Найдите сумму корней уравнения              |                                               |
| 🞓 Бакалавриат      |                                    | Выберите один ответ:                        |                                               |
|                    |                                    | 0 26                                        |                                               |
|                    |                                    | 0.3.7                                       | Экзаменуемый идентифицирован                  |

2.6. В другом типе заданий отсутствуют предлагаемые ответы. Выполнив задание, нужно вписать ответ в соответствующее поле.

|                    | Menta di BOY BO «KHMITY» Pyccola (ng +                                                                      | 1.                                             |
|--------------------|----------------------------------------------------------------------------------------------------|------------------------------------------------|
| ₱ Ma               | Математика                                                                                                  |                                                |
| и участники        | Binavato / Moritypou / Mar / Marevanika / Marevanika                                                        |                                                |
| O Distant          |                                                                                                    |                                                |
| 😤 Компетенция      | tento 24 Haldpeter-sector oppinol ypoteneses into "                                                         | Hatestause no tecty                            |
| В Оцения           | Theorem representation of the two theorem is the two theorem is the two two two two two two two two two two | Математика                                     |
| Oliajee            | ander                                                                                                    |                                                |
| I Maremarinka      | Cart                                                                                                    |                                                |
| I I sessio         |                                                                                                    |                                                |
| 🕽 Литений кабичет  | Предыфущая спраняца                                                                                         | Cregentian creaning<br>Octamizeds tepsin 25621 |
| B Kannyaga         |                                                                                                    |                                                |
| 3 American quilese | - obcjogenie Repeldicing_ 0                                                                                 | Тицарофиксация 2 +-                            |
| 🛡 Мол курсы        |                                                                                                    |                                                |
| 🗯 Саналарыя        | Bur sauser nog sværvere av som ander ander ander (Buenze)<br>Mat<br>Canado aparenen avenser                 |                                                |

2.7. После завершения выполнения всех заданий нажмите «Отправить все и завершить тест»:

| <ul> <li>О 62 с нитря</li> <li>Портал абиту</li> </ul> | //<br>риента ФГБОУ ВО «КНИТУ» ру | сокий (п.) 💌                                                          |  |
|--------------------------------------------------------|----------------------------------|-----------------------------------------------------------------------|--|
|                                                        | 21                               | Ответ сохранен                                                        |  |
| Mar                                                    | 22                               | Ответ сохранен                                                        |  |
| • Эчастники                                            | 23                               | Ответ сохранен                                                        |  |
| <ul> <li>значки</li> <li>Компетенции</li> </ul>        | 24                               | Ответ сохранен                                                        |  |
| С ополна                                               | 25                               | Ответ сохранен                                                        |  |
|                                                        | 26                               | Ответ сохранен                                                        |  |
| 🗅 Математика                                           | 27                               | Пока нет ответа                                                       |  |
| 😤 В начало                                             |                                  | Вернуться к попытке                                                   |  |
| Личный кабинет                                         |                                  | Оставшееся время 2:48:55                                              |  |
| 🛗 Календарь                                            | Эта пог                          | тытка должначовть отправлена до Пятница, 10 <b>ж</b> оль 2020, 13:50. |  |
| 🗋 Личные файлы                                         |                                  | Отправить всё и завершить тест                                        |  |
| 🞓 Мои курсы                                            | ◄ обсуждение                     | Перейти на 🗢 Видеофиксация 2                                          |  |
| 🞓 Бакалавриат                                          |                                  |                                                                       |  |

| $\leftarrow$ $\rightarrow$ O $\textcircled{a}$ https:// |                                  | 210                                        | □☆ 烽 & 崆 …                          |
|---------------------------------------------------------|----------------------------------|--------------------------------------------|-------------------------------------|
| = 🌀 Портал абитуриент                                   | га ФГБОУ ВО «КНИТУ» Русский (ru) | •                                          | 🛦 🗭 Litaronna Kipok Vinakoonini 🔘 🔹 |
| 🞓 Мат                                                   | 21                               | Ответ сохранен                             |                                     |
| 😤 Участники                                             | 22                               | Ответ сохранен                             |                                     |
| П Значки                                                | 23                               | Ответ сохранен                             |                                     |
| Компетенции                                             | 24                               | Ответ сохранен                             |                                     |
| Ш Оценки                                                | 25                               | Ответ сохранен                             |                                     |
|                                                         | 26                               | Ответ сохранен                             |                                     |
| 🗅 Математика                                            | 27                               | Подтверждение ×                            |                                     |
| 🖀 В начало                                              |                                  | После отправки <u>Вы больше</u> не сможете |                                     |
| 🚳 Личный кабинет                                        |                                  | изменить свои ответы на эту попытку.       |                                     |
| 🋗 Календарь                                             | Эта попытка дол                  | Оправить все и завершить тест 550.         |                                     |
| 🗋 Личные файлы                                          |                                  |                                            |                                     |
| 🞓 Мои курсы                                             | - обсуждение                     | Перейти на 🗢 Видеофиксация 2 🛏             |                                     |
| 🞓 Бакалавриат                                           |                                  |                                            |                                     |
|                                                         |                                  |                                            |                                     |

После этого подтвердите свое намерение завершить тест:

2.8. После этого вы выходите на стартовую страницу. Ваши ответы к тесту отправлены и приняты на проверку.

| 🗄 🖅 🧔 contentblob?id=24930 🔤                                   | Входящие — Рамблер 🧔 КНИТУ   Л | чный каби  |         | Участник публика.   | ии 👖 Мат: Ма   | пематика 🗙   | (1) What     | Арр | 🏫 Порта. | п абитурие | нта Ф - | + ~ |       | -         | ٥   | ×          |
|----------------------------------------------------------------|--------------------------------|------------|---------|---------------------|----------------|--------------|--------------|-----|----------|------------|---------|-----|-------|-----------|-----|------------|
| $\leftrightarrow$ $\rightarrow$ $O$ $\textcircled{a}$ https:// |                                |            |         |                     |                | C            |              |     |          |            |         | □ ☆ | 1     | l= l.     | ß   | <b>}</b> . |
| 😑 🦸 Портал абитури                                             | ента ФГБОУ ВО «КНИТУ»          | усский (ru | u) •    |                     |                |              |              |     |          |            |         | -   | ria.  |           |     | •          |
| <b>ја</b> Мат                                                  | Математика                     |            |         |                     |                |              |              |     |          |            |         |     |       |           |     |            |
| 嶜 Участники                                                    |                                |            |         |                     |                |              |              |     |          |            |         |     |       |           |     |            |
| 🛡 Значки                                                       |                                |            |         |                     |                |              |              |     |          |            |         |     |       |           |     |            |
| 🗹 Компетенции                                                  | Математика                     |            |         |                     |                |              |              |     |          |            |         |     |       |           |     |            |
| 🖽 Оценки                                                       |                                |            |         |                     | Ограни         | чение по вр  | емени: час.  |     |          |            |         |     |       |           |     |            |
| 🗅 Общее                                                        |                                |            |         |                     | Метод о        | ценивания: В | ысшая оценка | i   |          |            |         |     |       |           |     |            |
| 🗅 Математика                                                   | Результаты ваши                | х пред     | дыд     | дущих попе          | ITOK           |              |              |     |          |            |         |     |       |           |     |            |
| 🖀 В начало                                                     | Попытка                        | Coc        | стояни  | ние                 |                |              |              |     |          |            |         | Про | осмот | р         |     |            |
| 🚳 Личный кабинет                                               | 1                              | Зав        | зершен  | енные               |                |              |              |     |          |            |         |     |       |           |     |            |
| 🛗 Календарь                                                    |                                | Отп        | правлен | ено Пятница, 10 Июл | ь 2020, 11:02  |              |              |     |          |            |         |     |       |           |     |            |
| 🗋 Личные файлы                                                 |                                |            |         |                     |                |              |              |     |          |            |         |     |       |           |     |            |
| 🞓 Мои курсы                                                    |                                |            |         |                     |                |              |              |     |          |            |         |     |       |           |     |            |
| 🕿 Бакалавриат                                                  |                                |            |         |                     | Попейти из     |              |              |     |          |            |         | Bia | neodu | WC311Mg   | 2 - |            |
|                                                                | outjudenine                    |            |         |                     | insperior rula |              |              |     |          |            |         | DA  | Meada | incarden. |     |            |

# 2.9 С инструкцией по выполнению заданий подробно по каждому предмету и с примерными тестами можно ознакомиться, перейдя по ссылкам:

– примеры вступительных испытаний для иностранных граждан и лиц с OB3 – <u>http://www.kstu.ru/servlet/contentblob?id=249301</u>

– примеры вступительных испытаний для лиц, имеющих высшее образование или среднее профессиональное образование – <u>http://www.kstu.ru/servlet/contentblob?id=420755</u>

На выполнение всех заданий теста отводится:

| Предмет                      | Продолжительность ВИ (мин.) |
|------------------------------|-----------------------------|
| Математика                   | 180                         |
| Русский язык                 | 90                          |
| Физика                       | 180                         |
| Химия                        | 180                         |
| Обществознание               | 90                          |
| Информатика и ИКТ            | 180                         |
| Литература                   | 120                         |
| Биология                     | 120                         |
| История                      | 120                         |
| География                    | 120                         |
| Иностранный язык             | 120                         |
| Творческий экзамен           | 360                         |
| Эскиз / Эскизирование        | 90                          |
| Прикладная математика        | 180                         |
| Техническая физика           | 180                         |
| Основы химической технологии | 180                         |
| Современное общество         | 120                         |
| Информационные технологии    | 180                         |
| Основы пищевых технологий и  | 120                         |
| биотехнологии                |                             |
| Сервисная деятельность       | 120                         |
| История России               | 120                         |